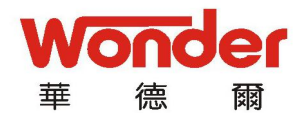

# Index

| Ir | Index错误!未定义书签。                                  |        |  |  |
|----|-------------------------------------------------|--------|--|--|
| 1  | Product Introduction                            |        |  |  |
| 2  | Specifications                                  |        |  |  |
|    | 2.1、Display                                     | 3      |  |  |
|    | 2.2、Features and Specifications of axis control |        |  |  |
|    | 2.3、enviornment temperature错误!                  | 未定义书签。 |  |  |
| 3  | Introduction to control panel                   | 3      |  |  |
|    | 3.1、Control Panel                               | 4      |  |  |
|    | 3.2、System Introduction                         |        |  |  |
| 4  | Auxiliary Functions                             |        |  |  |
|    | 4.1 Auxiliary functions interface错误!            | 未定义书签。 |  |  |
|    | 4.2 Configuration错误!                            | 未定义书签。 |  |  |
|    | 4.3 Chinese/English language selection错误!       | 未定义书签。 |  |  |
|    | 4.4 Metric/imperial system switch错误!            | 未定义书签。 |  |  |
|    | 4.5 Test interface                              | 8      |  |  |
| 5  | Process interface错误!                            | 未定义书签。 |  |  |
|    | 5.1 Interface display错误!                        | 未定义书签。 |  |  |
|    | 5.2 Terms                                       | 12     |  |  |
|    | 5.3 Operation                                   | 12     |  |  |
|    | 5.4 Sample                                      | 13     |  |  |
| 6  | Machine parameters                              |        |  |  |
|    | 6.1 Machine parameters interface                |        |  |  |
|    | 6.2 Terms                                       | 14     |  |  |
|    | 6.3 Configuration                               | 14     |  |  |
| 7  | Appendix                                        | 16     |  |  |
|    | 7.1 Encoder connection table错误!                 | 未定义书签。 |  |  |
|    | 7.2 J4、J3、J7 interface input/output chart错误!    | 未定义书签。 |  |  |
|    | 7.3 System interface chart                      |        |  |  |
|    | 7.4 Trouble-shooting                            | 17     |  |  |

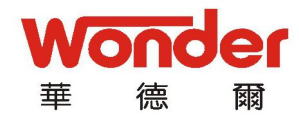

## 1. Product Introduction

The Wonder Shears Digital System has combined all the cutting-edge technologies and is tailor-made for Chinese customers.

The product, built with solid alloy, is elegant, easy to operate, efficient and stable.

Features:

- 1、64\*128 L CD display;
- 2、High-end blue monitor;
- 3、High-definition Chinese display;
- 4、English/Chinese dual language support;
- 5、Digitalized display of X axis;
- 6、Accurate control;
- 7、Self-diagnosis of exterior switch;
- 8、Smart alarm system;
- 9、Optional exterior switches;
- 10. Single-way positioning.

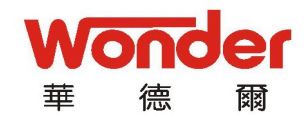

# 2. Specifications

## 2.1、Display

64\*128 LCD blue/white display

## 2.2. Features and Specifications of axis control

1. The system controls one axis (X) , which controls forward/backward

movement of back gauge;

2、Power Supply:

Input voltage: DC24V±2%

Maximum current: 5A

## 2.3, Environment temperature

| Working | ${\tt environment}$ | temperature: | 0 $\sim$ | 45°C |
|---------|---------------------|--------------|----------|------|
|         |                     |              |          |      |

Storage environment temperature:  $0 \sim 70^\circ C$ 

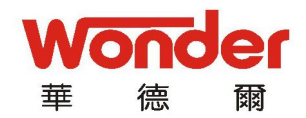

- 3. Introduction to Control Panel
- 3.1, Control Panel

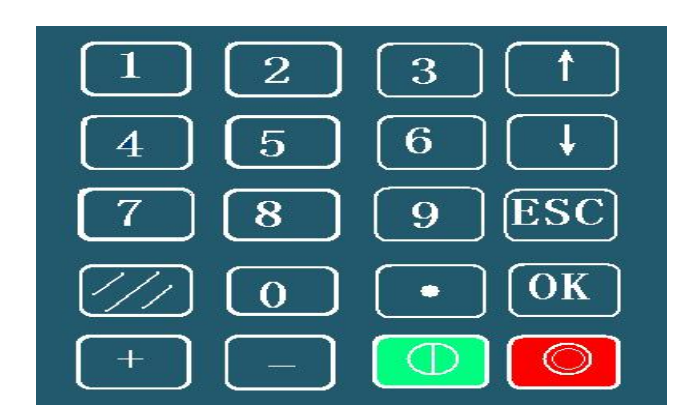

- 3.2, System introduction
  - 1. Display window:

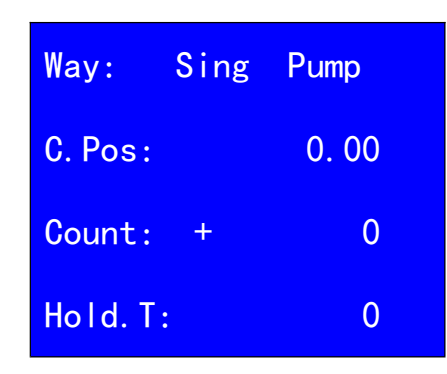

- 2、Key introduction:
  - (1). Function keys:

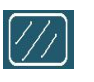

-----clears the current and previous values;

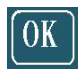

-----confirm and save;

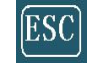

-----quit and back;

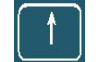

-----move cursor up;

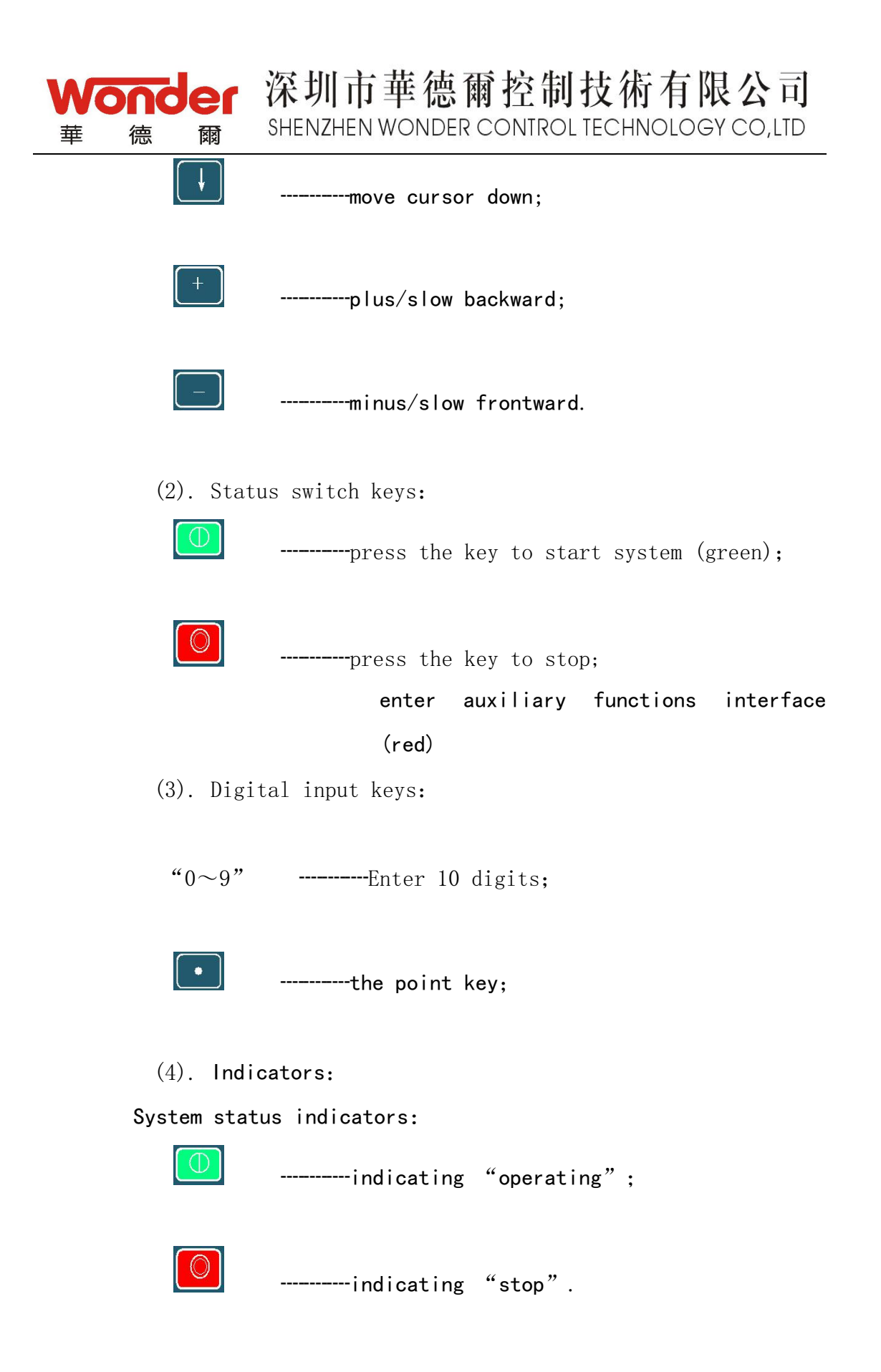

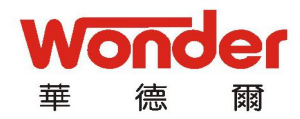

# 4. Auxiliary Functions

# 4.1 Auxiliary functions interface

How to enter: hold the stop key to enter the auxiliary functions interface, as shown below:

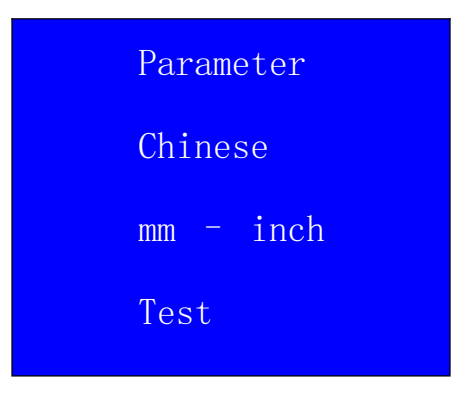

## 4.1.1 Interface introduction

Press or to switch between lines and choose the function you wish to set:

The words "Auxiliary functions" is shown on the left of the LCD screen;

Line 1: Parameter (configuration), press OK to enter;

Line 2: displaying Chinese or English, press to switch between Chinese and English;

Line 3: press OK switch between metric and imperial units; Line 4: press OK to enter testing interface;

## 4.2 Configuration

When the cursor stays on the first line of "auxiliary functions",

press OK to start parameter setting, as shown below:

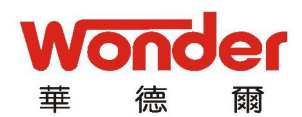

| FLimit:  | 0. 00 |
|----------|-------|
| BLimit:  | 0. 00 |
| Molecul: | 1     |
| Denomin: | 1     |
|          |       |

深圳市華德爾控制技術有限公司

SHENZHEN WONDER CONTROL TECHNOLOGY CO.LTD

#### 4.2.1 Interface introduction

Line 1: front limit, the zero position;

Line 2: back limit, the backward movement limit of gauge motor;

Line 3: molecule, in direct proportion to line 4;

Line 4: denominator, in inverse proportion to line 3;

#### 4.2.2 Terms

4;

"FLimit": the minimum limit between the back gauge and shears blade;

"BLimit": the maximum limit between the back gauge and shears blade;

"Molecul": molecule, in direct proportion to denominator in line

"Denomin" : denominator, in inverse proportion to molecule in line3.

#### 4.2.3 Configuration

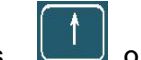

or to switch between lines and choose the Press parameter you wish to change;

How to change: move the cursor to the target parameter, press to clear the current value and input the new value with the digit keys  $(0 \sim 9)$ .

#### 4.2.4 Molecule/denominator calculation

1). How to calculate:

Molecule/denominator=screw lead\*100/encoder line amount

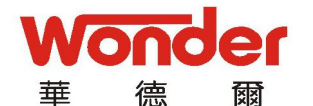

For example, the screw lead is 10mm, while the encoder has 400 lines Molecule/denominator=10\*100/400=5/2 The result is 5/2, 5 being the molecule and 2 the denominator. Input 5 to "Molecul" and 2 to "Denomin".

#### 4.2.5 Save setting

After configuration, press it confirm and the system will notify: "save changes", then press is and the system will require to enter the three-digit password (147), finish saving and return to the parameter setting interface.

Press ESC to ignore changes

#### 4.3 Metric/imperial system switch

When the cursor is on the third line, press  $\underbrace{OK}$  to switch between metric units and imperial units.

Note: this function is only available in exported machines.

#### 4.4 Test interface

How to enter testing interface: while at the auxiliary functions

interface, move the cursor to "Test" and press OK to enter the test interface, as shown below:

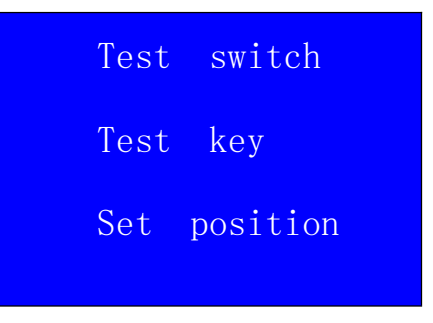

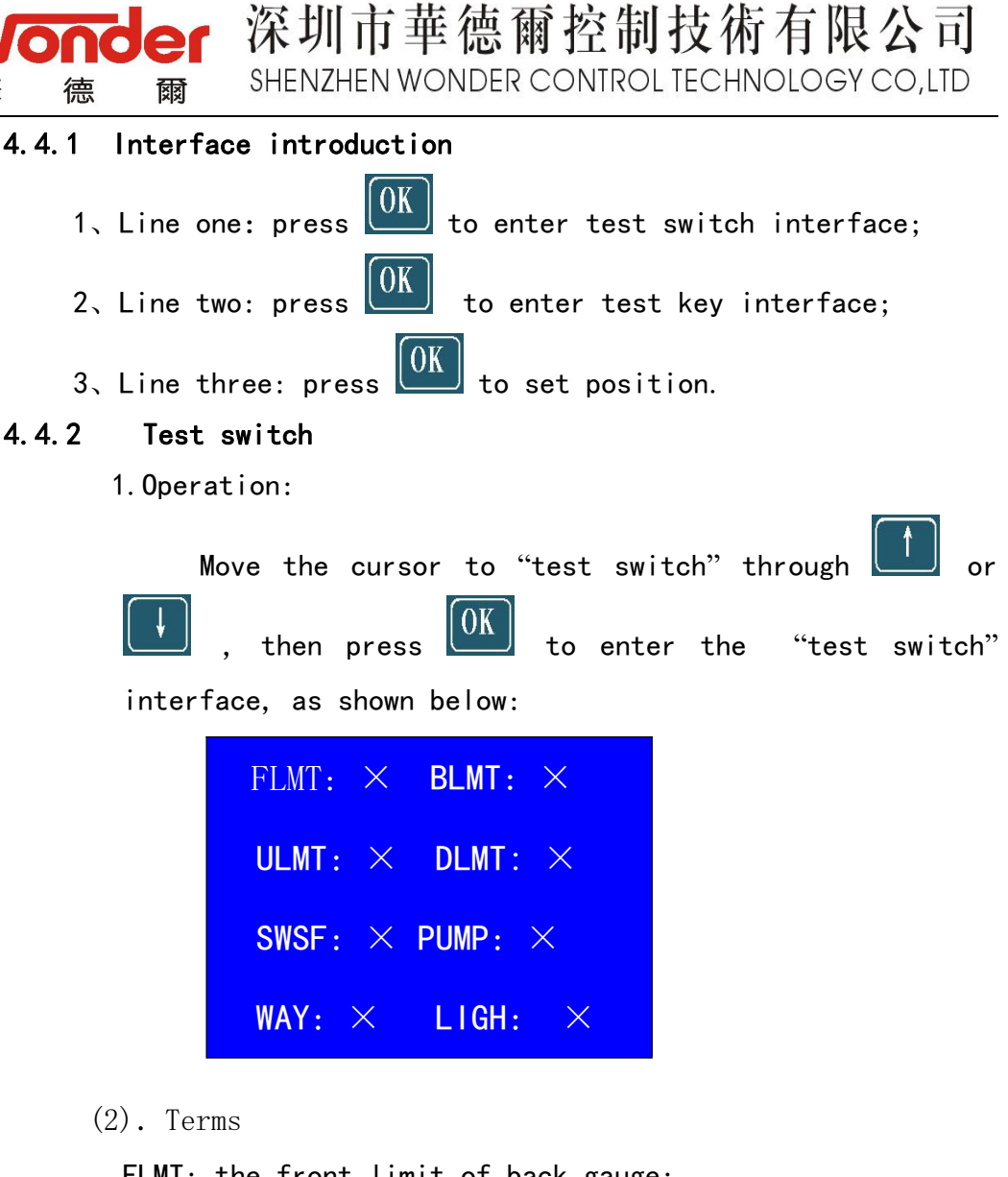

FLMT: the front limit of back gauge; BLMT: the back limit of back gauge; ULMT: the up limit of back gauge; DLMT: the down limit of back gauge SWSF: pedal switch signal; PUMP: pump control signal; WAY: switch between jog and single-step; LIGH: light protection

(3). Test and diagnosis

菙

Turn the stroke switch, " $\checkmark$ " and " $\times$ " signals shall appear on the screen; if not, please refer to appendix "7.4 Trouble-shooting".

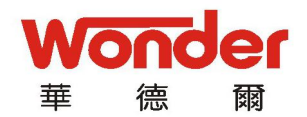

- 4.4.3 Test key
  - 1.Operation

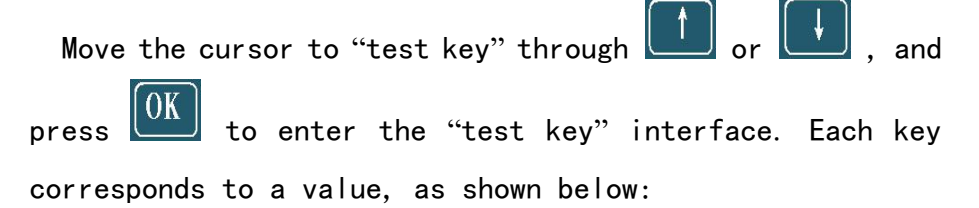

| Key | Value | Key | Value | Key | Value |
|-----|-------|-----|-------|-----|-------|
| 0   | 00    | 7   | 07    | ОК  | 18    |
| 1   | 01    | 8   | 08    | 仓   | 16    |
| 2   | 02    | 9   | 09    | +   | 11    |
| 3   | 03    | 1/, | 1D    | _   | 12    |
| 4   | 04    | Ø   | 1E    | Ţ   | 17    |
| 5   | 05    | Φ   | 1F    | ESC | 19    |
| 6   | 06    | •   | 15    |     |       |

2. After testing, press ESC twice to quit "test key" interface.

## 4.4.4 Set position

(1). display

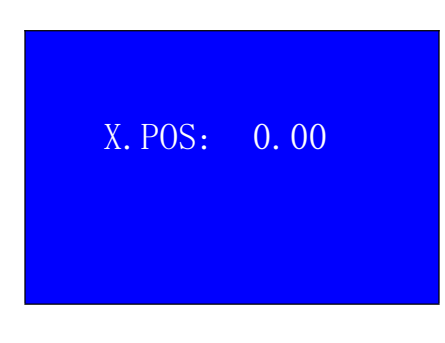

(2).operation

Move the cursor to "set position" through

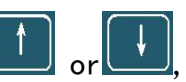

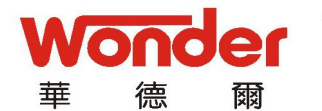

press OK to enter the "set position" interface. Enter a three-digit password (258) as required, and the above screen appears:

#### (3). Set parameters

| Press 🔟 to delete the "X.POS" value and enter the new       |
|-------------------------------------------------------------|
| value with digit keys; press or to move the cursor          |
| to "Y.POS", press 🕖 to delete the "X.POS" value and enter   |
| the new value with digit keys. Press OK to save, press OK   |
| again to confirm. Press OK to quit the current interface if |
| finished saving or no saving is required.                   |

(4). Terms

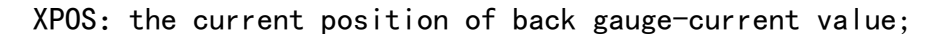

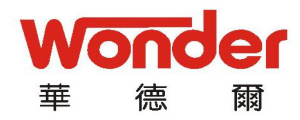

# 5 Processing Interface

## 5.1 Interface Display

| Way:    | Sing | Pump |  |
|---------|------|------|--|
| C. Pos: |      | 0.00 |  |
| Count:  | +    | 0    |  |
| Hold. T | :    | 0    |  |

5.2 Terms

C.POS: the current position of back gauge; Count: set the number of strokes;

5.3 Operation

- 1. Adjust blade gap;
- 2. Input number of strokes "count";
- 3. Press to clear C. POS value;
- 4. Input target position value with digit keys;
- 5. Press OK to confirm input;

6. Press and the system starts automatic-positioning; will stop at the target position.

7. Press the pedal to start shearing.

Notes: alarm messages are shown at the top-right corner of the monitor, for example: the word "pump" will appear if the pump fails to start.

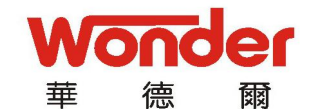

#### 5.4 Sample

To cut a blank which is 100mm wide, 2.0 thick in 20 strokes, please follow the procedures below:

- 1. Adjust blade gap;
- 2. Input the number of strokes (20) in "counts";
- 3. Press to clear the "C. POS" value;
- 4. Input the width value 100;
- 5. Press OK to confirm;
- 6. Press , the system starts automatic-positioning, and stops at the target position 100;
- 7. Press foot pedal to start shearing.

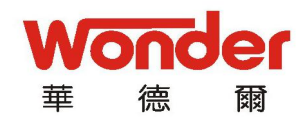

## 6 Machine parameters

- 6.1 Machine parameters interface
  - (1). Interface display

| Distanc: | 0. 00 |
|----------|-------|
| Toleron: | 0. 00 |
| X. Time: | 0. 00 |
| Forword: | +     |

(2). Operation

Hold the delete key to switch power on, until the above screen appears. Press or to move the cursor; press to erase parameters and input new numbers with the digit key; press to to save settings.

#### 6.2 Terms

Distance: travel distance of axis X.

Tolerance: tolerance of axis X; the smaller the value, the more precision required;

X time: intervals between standard and reverse rotation forward: direction of axis X count.

#### 6.3 Configuration

(1). Operation

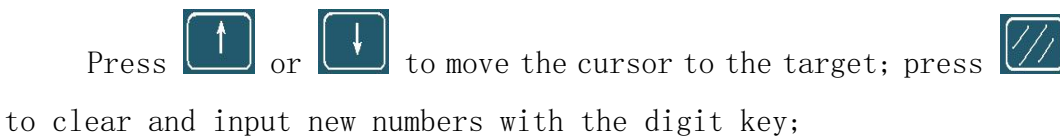

| Wonder 深圳市華德爾控制技術有限公司<br>華 德 爾 SHENZHEN WONDER CONTROL TECHNOLOGY CO, LTD |
|---------------------------------------------------------------------------|
| Always press + or - to change the "axis count" direction.                 |
| (2). Save settings                                                        |
| Press OK to save settings, and input a three-digit password               |
| (147) as required; the system will return to "machine parameters".        |
| Press <b>ESC</b> to quit the current interface to finish saving or        |
| ignore changes.                                                           |

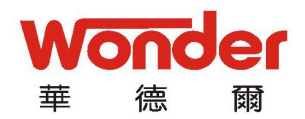

# 7 Appendix

| ( J2 )    | Axis X encoder          | Color              |
|-----------|-------------------------|--------------------|
| Interface | interface               | 00101              |
| 1         | A                       | Red                |
| 2         | В                       | Green              |
| 3         | Z                       | Yellow             |
| 4         | ov                      | Black              |
| 5         | +5V                     | White              |
| 6         | /A                      | Pink               |
| 7         | /B                      | Blue               |
| 8         | /Z                      | Orange             |
| 9         | Shield                  | Shield             |
| Note:     | .encoder output mode:   | long-line driver L |
|           | (AM26LS31);             |                    |
| 2         | . The color of lines ma | y change.          |

# 7.1 Encoder Interface Connection Table

# 7.2 J4, J3, J7 Interface input and output chart

## 1.J4 Input Signal Table

|    | Signal Interface |
|----|------------------|
| 1  | 0V               |
| 2  |                  |
| 3  | Front limit      |
| 4  | Back limit       |
| 5  | Up limit         |
| 6  | Down limit       |
| 7  | Pedal            |
| 8  | Pump             |
| 9  | Way              |
| 10 | Light protection |

## 2. J3 Output signal table

| No. | Signal |
|-----|--------|
| 10  |        |
| 9   |        |

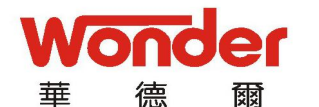

# 深圳市華德爾控制技術有限公司

SHENZHEN WONDER CONTROL TECHNOLOGY CO, LTD

| 8 | Backup   |
|---|----------|
| 7 |          |
| 6 |          |
| 5 | Forward  |
| 4 | Backward |
| 3 |          |
| 2 | OV       |
| 1 |          |

3. J7 Input signal table

| Interface | Signal |
|-----------|--------|
| no.       |        |
| 1         | 24V    |
| 2         | OV     |
| 3         | OV     |
| 4         | 24V    |
|           |        |

# 7.3 System Interface Chart

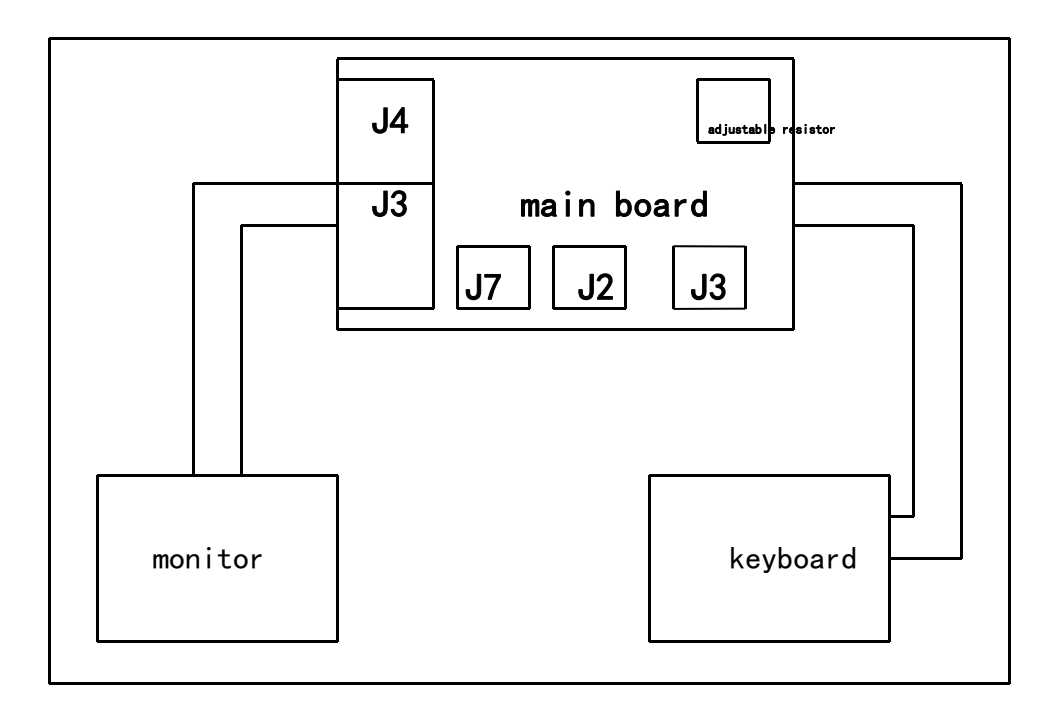

7.4 Trouble-shooting

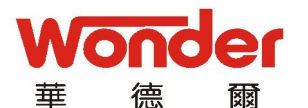

| Back gauge               | Check whether the limit switch is at the "on" (NO)                                           |
|--------------------------|----------------------------------------------------------------------------------------------|
| at front limit           | position, or the front limit value is too large (current                                     |
|                          | value >front limit value), or the limit switch is                                            |
|                          | damaged.                                                                                     |
| Back gauge               | Check whether the limit switch is at the "on" (NO)                                           |
| at up limit              | position, or the blade is not at the up limit, or the limit                                  |
|                          | switch is damaged.                                                                           |
| Flickering               | Check whether the line is loose, power supply is                                             |
| screen                   | normal, or there's any electric interference.                                                |
| Back gauge at down limit | Check whether the limit switch is at the "on" (NO) position, or the limit switch is damaged. |
| SWSF                     | Check pedal switch connection; whether system input is normal.                               |
| Pump                     | Check pump control circuits, AC contractor and system output.                                |

Shall other problems occur, please contact the local dealer or Wuxi Wonder Control Technology Co., Ltd.

> Shenzhen Wonder Control Technology Co., Ltd. Wuxi Wonder Control Technology Co., Ltd. Service Hotline:0510-85898600/83729992